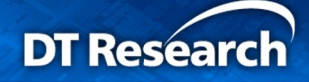

# WebDT Device Manager Quick Start Guide

WebDT Device Manager (WDM) enables remote management, control, and updates for DT Research Cloud Computing Appliances through a network. With efficient network management capabilities, WDM provides a tool to remotely control and manage individual or groups of the appliances. The web-based browser interface is intuitive and easy to use. Follow the steps in this Quick Start Guide to start managing your DT Research Cloud Computing Appliances.

For more detailed information, download the WebDT Device Manager User Guide: <u>http://www.dtresearch.com/support/WDM.htm</u>

# WebDT Device Manager Server Image: Server Image: Server

1. WebDT Device Manager Network Connection Diagram

**Client Agent** 

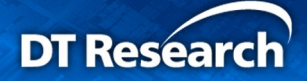

# 2. Before installing the WebDT Device Manager

Before installing WDM, make sure you have the following:

- Hardware and software requirements as listed below
- Login with an administrator account on your local server on which you want to install WDM
- Disable the computer anti-virus application; re-enable it again after installation
- If installing WDM on a computer with a database server, you may need to input your database account ID and Password (see "Configuration Tool" chapter in the User Manual for more details)
- Register your DT Research Cloud Computing Appliance on <u>http://www.dtresearch.com/Industry/products/WDM/registration.html</u> to get the Serial Number for WDM installation

Note: To register your DT Research devices, you will need the 15-digit hardware Product Key printed on the sticker attached on your device as below picture:

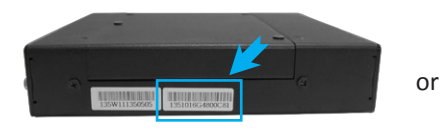

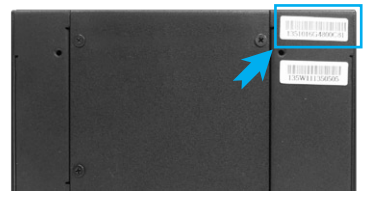

# -- System Requirements for WDM Server Software Installation ---

#### Hardware Requirements

- i. 4GB DDR3 DRAM or above
- ii. Intel Core i3 or above
- iii. 100Mbits or above Ethernet Adapter or above
- iv. At least 100GB free hard drive space (512GB recommended)

#### Software Requirements

- Windows Server 2008 Standard/ Enterprise Edition, Windows 7 Ultimate, Redhat Linux Enterprise 4.0 (Linux kernel 2.6 or above)
- ii. NTFS server file system
- iii. JRE (Java Runtime Environment) 1.6 or later
- iv. One of these browsers: IE9.0, Firefox, Safari, and Chrome

Note: The WDM Server system cannot be installed on an Active Directory server.

- Note: Domain users can only install WDM to none system volume by logging an account belongs to local administrator group.
- Note: At least 1366X768 16:9/16:10 or higher resolution display is recommended for operating WDM by browser.

3

# 3. Install the WebDT Device Manager

# Download the WDM software program from

#### http://www.dtresearch.com/support/WDM.htm

- Select the correct installation file to download according to the OS environment; WCM installer supports 32-bit, 64-bit Windows OS and Linux
- II. Extract the downloaded file and click the installer file (.exe) to start the installation process
- III. Click Next to continue the installation process
- IV. Read and accept the license agreement then click **Next**

WebDT Device Manager 2.0

Feature Description Install JRE-Version 1.6.22

Select the program features you want installed.
WebDT Device Manager Installation

WDM need specified JRE installed in advance Install PostgreSQL Database-Version 9.0

Start to install WebDT Device Manager

WDM need Database installed in advance, use can skip this step as long as user has other Database been installed. Install WebDT Device Manager-Version 2.0.113111

Install Configuration Tool-Version 1.0.113111

- V. Enter the Product Key as show at right side then click Next
- VI. Follow other instructions in the dialogs to complete the installation

Note: The components listed in **Custom Setup** page are required to run WDM. If you want to install the database on other machines or use your own database, uncheck the **Install PostgrSQL Data-base Version 9.0** in **Custom Setup** step as seen in below screen. Otherwise, check all items.

Not Installed Yet

Not Installed Yet

Not Installed Yet

Not Installed Yet

# Configuration tool utility help to configure the components of WDM InstallShield <u>< Back Next > Cancel</u> 4. WebDT Device Manger Configuration Tool Settings

Right after installation, the **Configuration tool** appears on screen. Enter the **Web Server Port** as **80** as the recommended default port. (If port 80 is already occupied, you may enter other port numbers; for example: 8080) Click **Save**, then **Exit** the settings (see "**Configuration Tool**" chapter in the User Manual for more details).

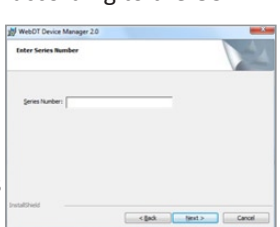

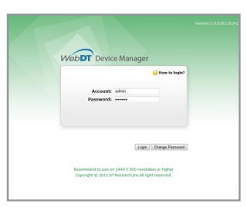

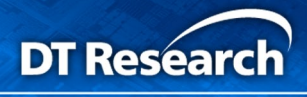

# 5. Login to your WDM server

Launch your web browser in any PC or laptop with network connection to your WDM Server. Enter the IP address with port number to open the login page.

Example: http:// 192.168.254.145 : 8080

Server IP address Port number (default is 80)

\* After logging in to the WDM, you may modify the user ID/password for the **Administrator** account.

The default account information: Account: admin, Password: 123456

# 6. Register the Cloud Computing Appliance

After installing the WDM Server and launching the configuration tool settings, you can register your Cloud Computing Appliance by the **WebDT Client Agent**. Please make sure the Cloud Computing Appliances are Internet/network enabled via Ethernet or wireless connection.

When you turn on the Cloud Computing Appliances for the first time, the **Client Agent** automatically connects to the Server by default if they are in the same LAN. You can also manually register them:

#### For Windows Operating System:

I. On Windows taskbar, click the Connect icon to launch the registration window

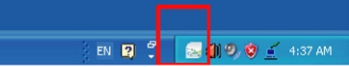

- II. Uncheck Use Autodetect to Connect to Server and enter the Device Server URL
- III. Click the Register button to launch the registration window
- IV. Input the required device information to complete the registration

# For Linux Operating System:

I. On Linux taskbar, click the Connect icon to launch the registration window

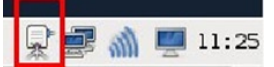

II. Uncheck autodetect, and enter the Server URL and Server Port

III. Click register to complete the registration

For more support, please contact your local reseller. Or visit DT Research website: http://www.dtresearch.com

Disclaimer: DT Research tries in good faith to make sure that the information displayed is accurate, as such we are not responsible for typographical errors or technical inaccuracies. This disclaimer in no way affects the terms of the manufacturer's warranty.

#### 4

DT RESEARCH, INC. |2000 Concourse Drive, San Jose, CA 95131, USA TEL: +1 (408) 934 -6220 | FAX: +1 (408) 934-6222 | WEB: www.dtresearch.com | Email: Support@dtri.com